# ◇ 결선법

| [1 GAGE | 120 (Ohm)] | [1 GA | GE 350 (Ohm | )] [ | 2 GAGE ] | ]    | 4 GAGE | 1  | [LVDT | (저항식 | )]   | [Volt] |    |
|---------|------------|-------|-------------|------|----------|------|--------|----|-------|------|------|--------|----|
| EXC+    | 3120       | EXC+  | 350         | EXC+ |          | EXC+ |        | }  | EXC+  |      | EXC+ |        |    |
| SIG+    |            | SIG+  |             | SIG+ |          | SIG+ |        | Į, | SIG+  |      | sIG+ | -      | HI |
| EXC-    |            | EXC-  |             | EXC- |          | EXC- |        |    | EXC-  |      | EXC- |        |    |
| SIG-    |            | SIG-  |             | SIG- |          | SIG- |        |    | SIG-  | -    | SIG- |        | 10 |
| GND     |            | GND   |             | GND  |          | GND  |        |    | GND   | -    | GND  |        | 2  |

A: EXC+ , B:SIG+ , C:EXC- , D:SIG- , E:GND

스트레인게이지 - 3선식 연결법

- 4Gage류 센서 로드셀, 압력센서, 가속도, 토크 등 브릿지식 센서는 EXC+, SIG+, EXC-, SIG-, GND(실드)를 연결합니다.
- 포텐쇼미터 POT센서는 LVDT(저항식) 결선법을 참조합니다.

◇ 본 측정기는 2채널 DATA LOGGER 입니다.

- ◇ 측정기 내부 메모리에 4GB의 데이터를 저장할 수 있습니다.
- ◇ PC 프로그램에서 저장된 데이터 DOWNLOAD할 수 있습니다.

◇ PC 프로그램에서 측정중인 실시간 데이터(그래프)를 확인 할 수 있습니다.

## [1]측정 화면

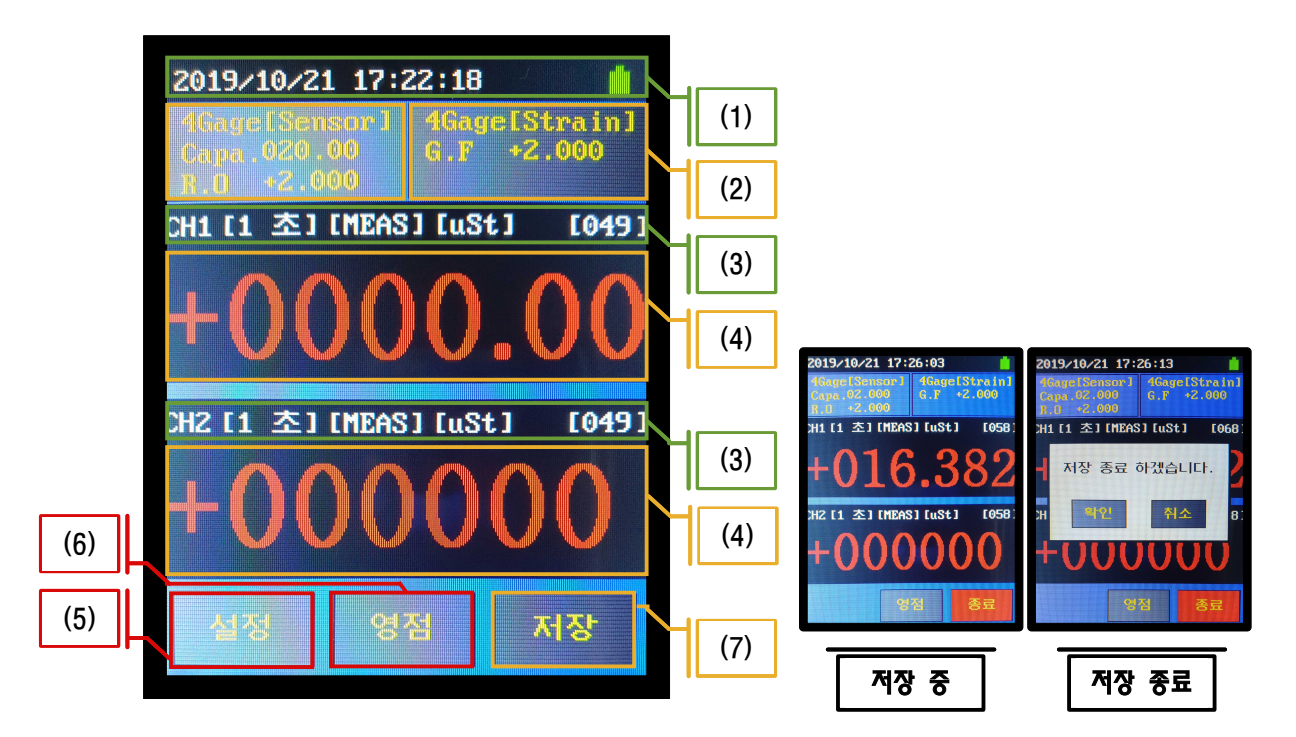

- (1) 날짜 시간 표시, 남은 배터리양 표시
- (2) 센서 설정 상태를 표시합니다.
  - 클릭 시 [2]센서 설정 화면으로 이동합니다.
- (3) [1 초] 설정된 저장 간격 표시 합니다.
  - [MEAS] Measure Mode, Direct Mode 표시 합니다.
  - [uSt] 단위를 표시 합니다.
  - [049] 저장된 데이터 수를 표시 합니다.
- (4) 채널별 데이터 값을 표시 합니다.
  - 클릭 시 [3]데이터 관리 화면으로 이동합니다.
- (5) [설정] [4]설정 화면으로 이동합니다.
- (6) [영점] Measure Mode 일 때 현재값을 '0'으로 잡습니다.
  - Direct Mode 일 때 비활성화 되어 있습니다.
- (7) [저장] 설정된 저장 간격에 따라 데이터를 저장 합니다.

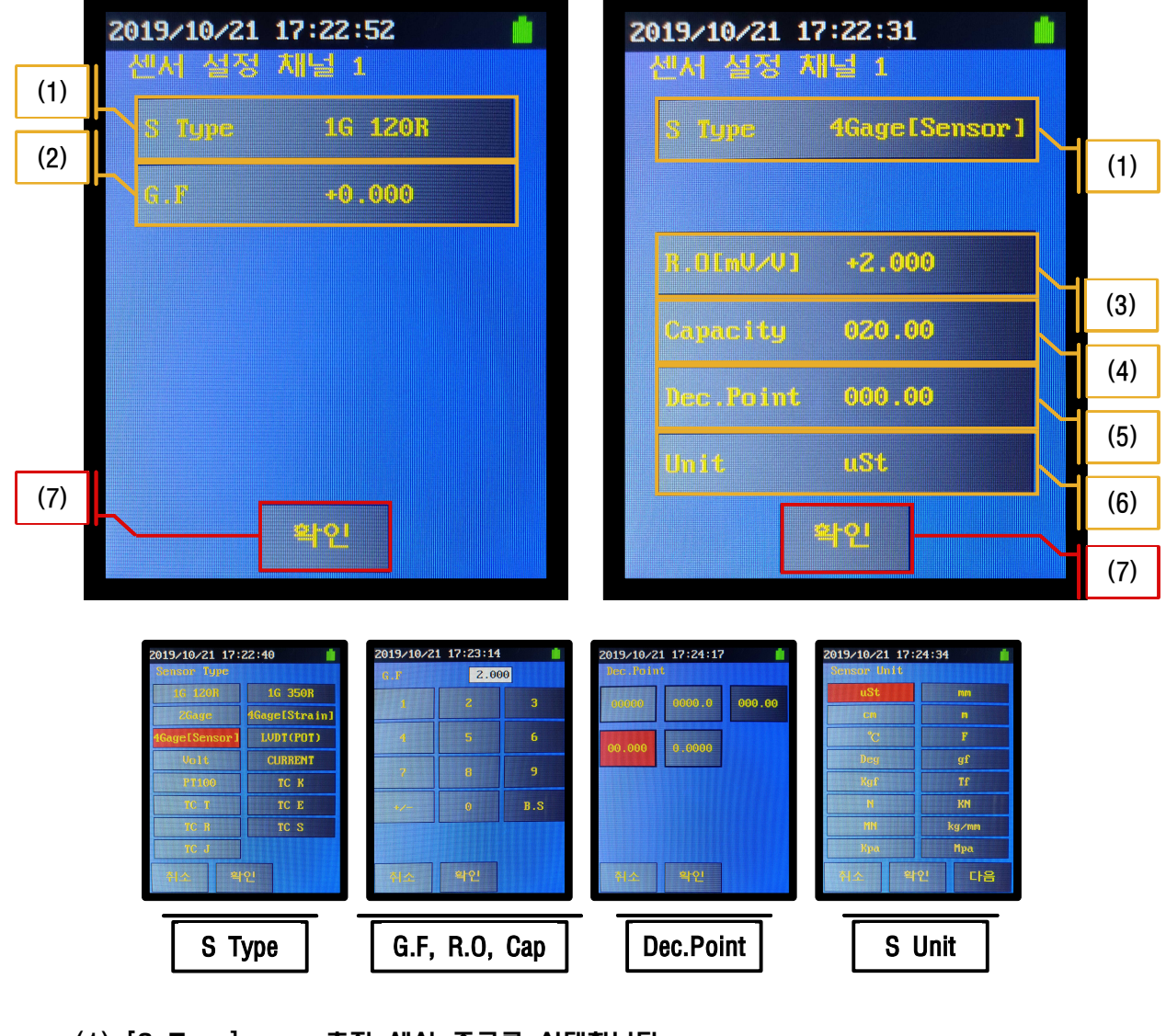

- (1) [S Type] 측정 센서 종류를 선택합니다.
- (2) [G.F] Gage Factor를 설정합니다.
- (3) [R.O(mv/v)] Rated Output 값을 mv/v 단위로 설정합니다.
- (4) [Capacity] 센서의 용량을 설정합니다.
- (5) [Dec.Point] 센서 값의 소수점을 선택합니다.
- (6) [Unit] 센서의 단위를 선택합니다.
- (7) [확인] 센서 설정 저장 후 [1]측정 화면으로 돌아갑니다.

\*G.F], [R.O(mv/v], [Capacity]는 센서 DATA SHEET를 참조\*

### [3]데이터 관리 화면

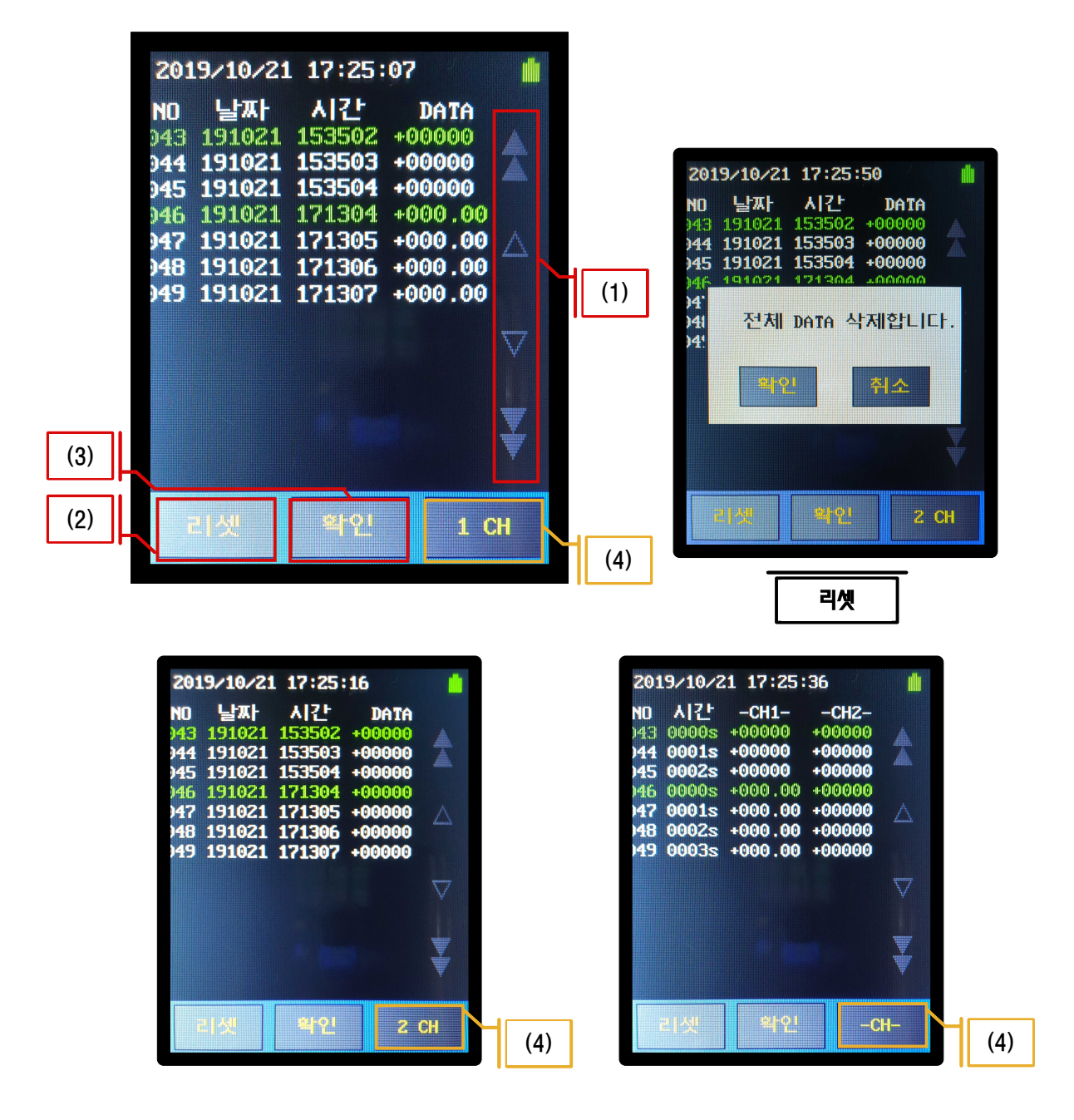

- (1) [화살표] 첫 페이지, 이전 페이지, 다음 페이지, 끝 페이지로 이동합니다.
- (2) [리셋] 저장된 데이터를 모두 삭제합니다.
- (3) [확인] [1]측정 화면으로 이동합니다.
- (4) [1 CH] 클릭 시 [2 CH] [-CH-] [1 CH]로 순차적 이동합니다.

# [4]설정 화면

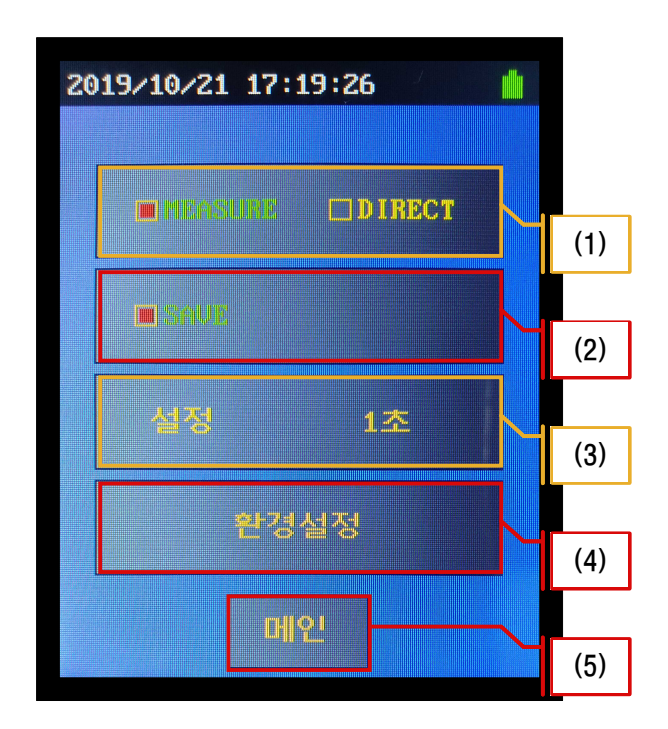

(1) [MEASURE], [DIRECT] 선택
[MEASURE] - 영점을 적용하는 모드.
[DIRECT] - 영점을 적용하지 않는 모드.
(2) [SAVE] - 설정된 저장 시간 간격으로 데이터를 저장 합니다.
(3) [설정] - [5]저장 설정 화면으로 이동합니다.
(4) [환경설정] - [6]환경 설정 화면으로 이동합니다.
(5) [메인] - [1]측정 화면으로 이동합니다.

| 2 | 019/10/21<br>저장 설정 | L 17:20:19 |     |     |
|---|--------------------|------------|-----|-----|
|   | 수동                 | 1초         | 5초  |     |
|   | 10.초               | 30초        | 1분  | (2) |
|   | 5분                 | 10분        | 30분 |     |
|   |                    |            |     |     |
|   |                    | 확인         |     | (3) |

- (1) [수동] [1]측정 화면 [저장] 클릭 시 한번 데이터를 저장합니다.
- (2) [1초]~[30분] [저장] 클릭 시 지정된 시간 간격으로 데이터를 저장합니다.
- (3) [확인] 저장 설정 저장 후 [4]설정 화면으로 이동합니다.

## [6]환경 설정 화면

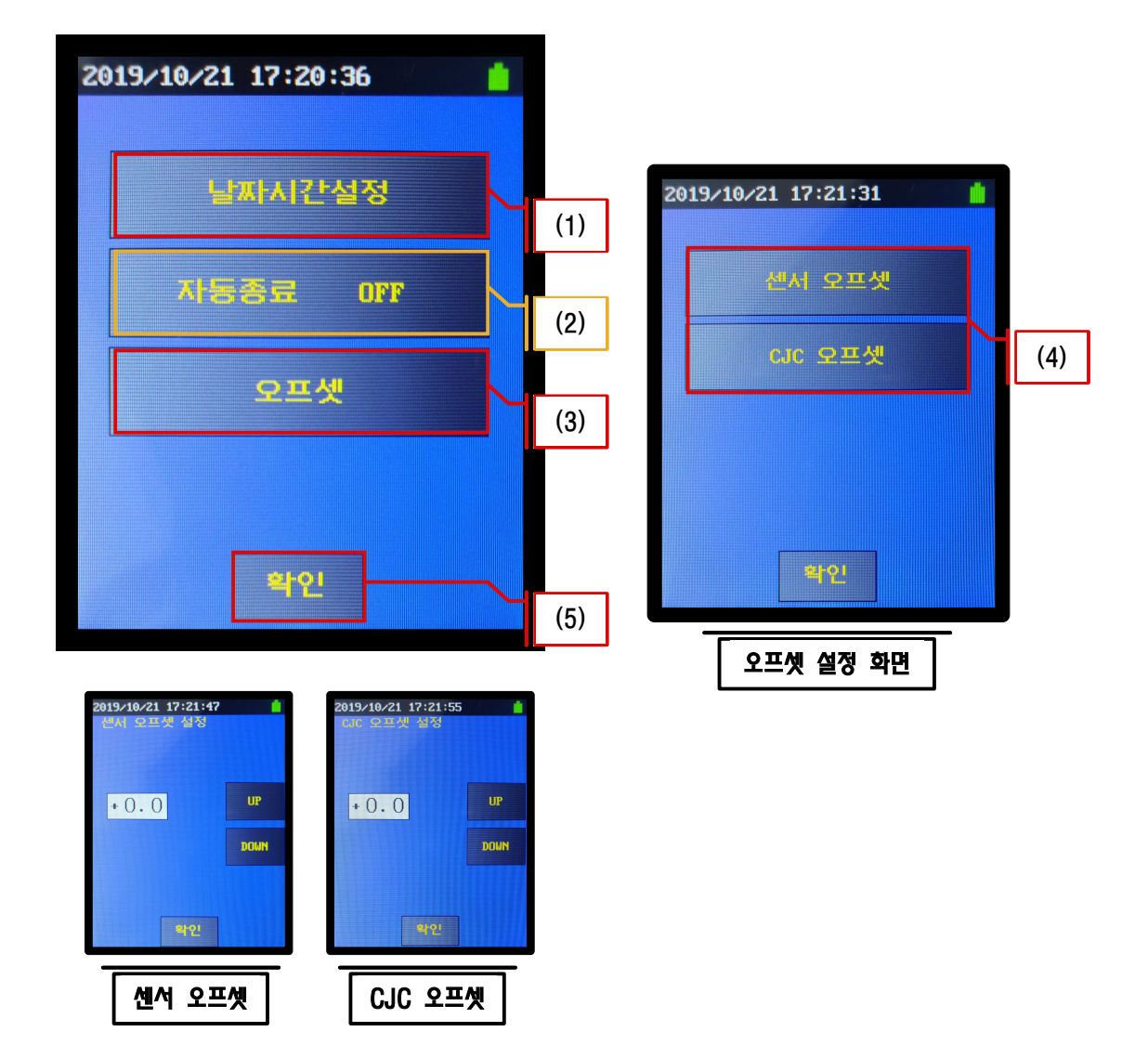

- (1) [날짜시간설정] [8]날짜시간 설정 화면으로 이동 합니다.
- (2) [자동종료] 클릭 시 [OFF] [5분] [10분]으로 순차변환 선택 됩니다.
  - [OFF] 자동 종료 하지 않습니다.
  - [5분], [10분] 조작이 없을 때 5분, 10분후 자동 종료 됩니다.
  - \*USB 케이블이 연결되어 충전중일 때는 자동종료 하지 않습니다.\*
  - \*데이터 저장중일 때 자동종료 하지 않습니다.\*
- (3) [오프셋] 오프셋 설정 화면으로 이동합니다.
- (4) [센서 오프셋], [CJC 오프셋] 온도 센서와 CJC센서의 오프셋을 조정합니다.
- (5) [확인] 오프셋 저장 후 [4]설정 화면으로 이동합니다.

# [7]날짜, 시간 설정 화면

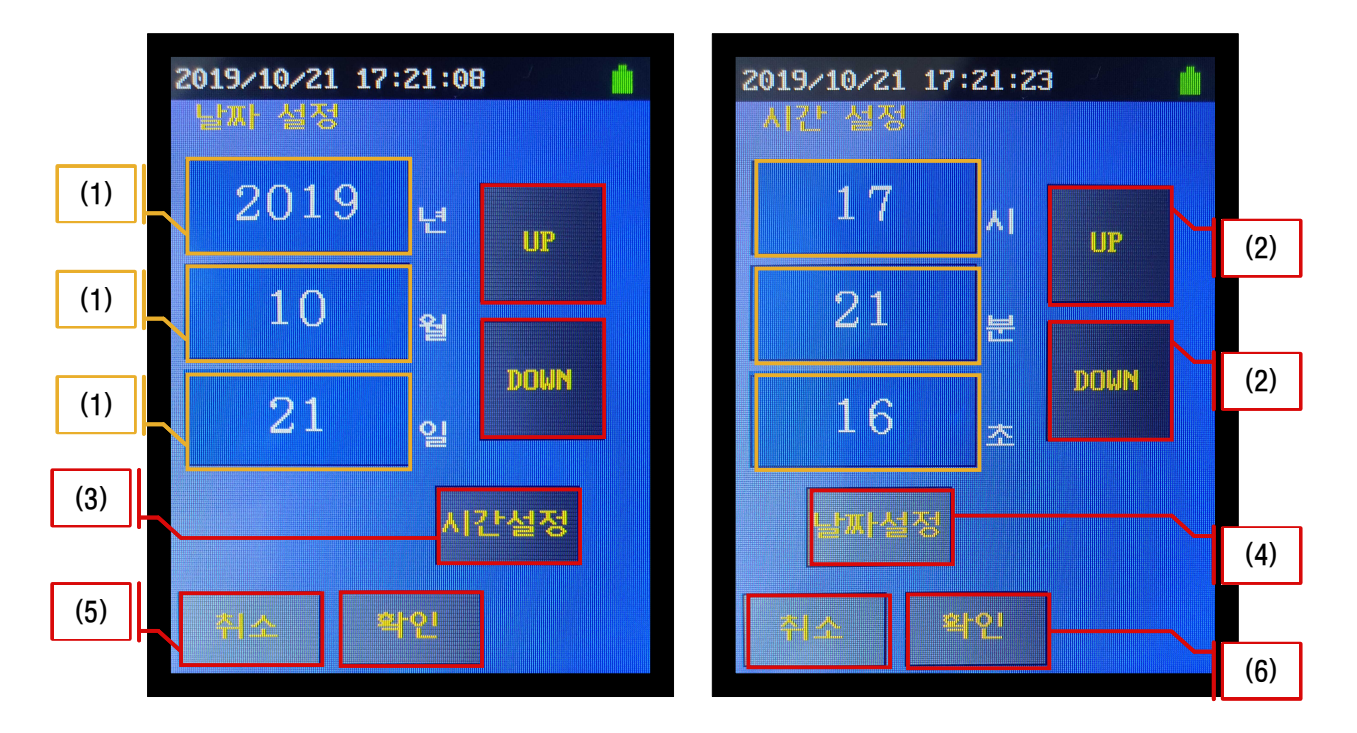

- (1) [년], [월], [일], [시], [분], [초]중 수정할 것을 클릭해서 선택합니다.
- (2) 선택된 것을 [UP], [DOWN]키를 사용하여 수정합니다.
- (3) 시간 설정 화면으로 이동합니다.
- (4) 날짜 설정 화면으로 이동합니다.
- (5) [취소] [6]환경 설정 화면으로 이동합니다.
- (6) [확인] 날짜, 시간 저장후 [6]환경 설정 화면으로 이동합니다.

[8]측정 방법

[8-1]센서 설정 (에시> 채널1번 20 Capacity, 2mv/v 로드셀)

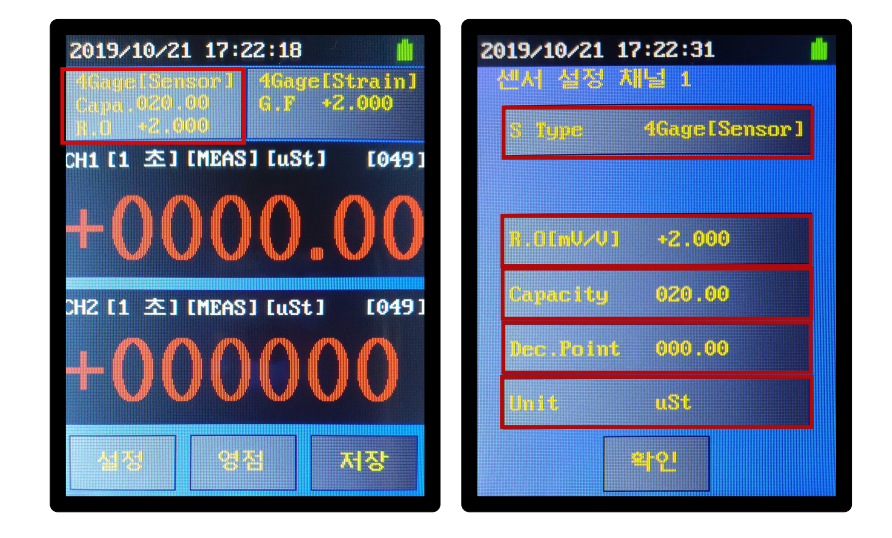

[센서설정] 클릭하여 센서 설정 화면으로 이동. [S Type] 클릭하여 [4Gage[Sensor]] 선택 후 확인. [R.O[mv/v]] 클릭하여 2.000 적은 후 확인. [Dec.Point] 클릭하여 [000.00] 선택 후 확인. [Capacity] 클릭하여 020.00 적은 후 확인. \*Dec.Point 에 따라 소수점위치가 변함. [Unit] 클릭하여 Kgf 선택 후 확인. \*[다음] 클릭하여 페이지 이동 가능.

# [8-2]저장 간격 설정 & 저장 시작 & 종료 (예시> 1초)

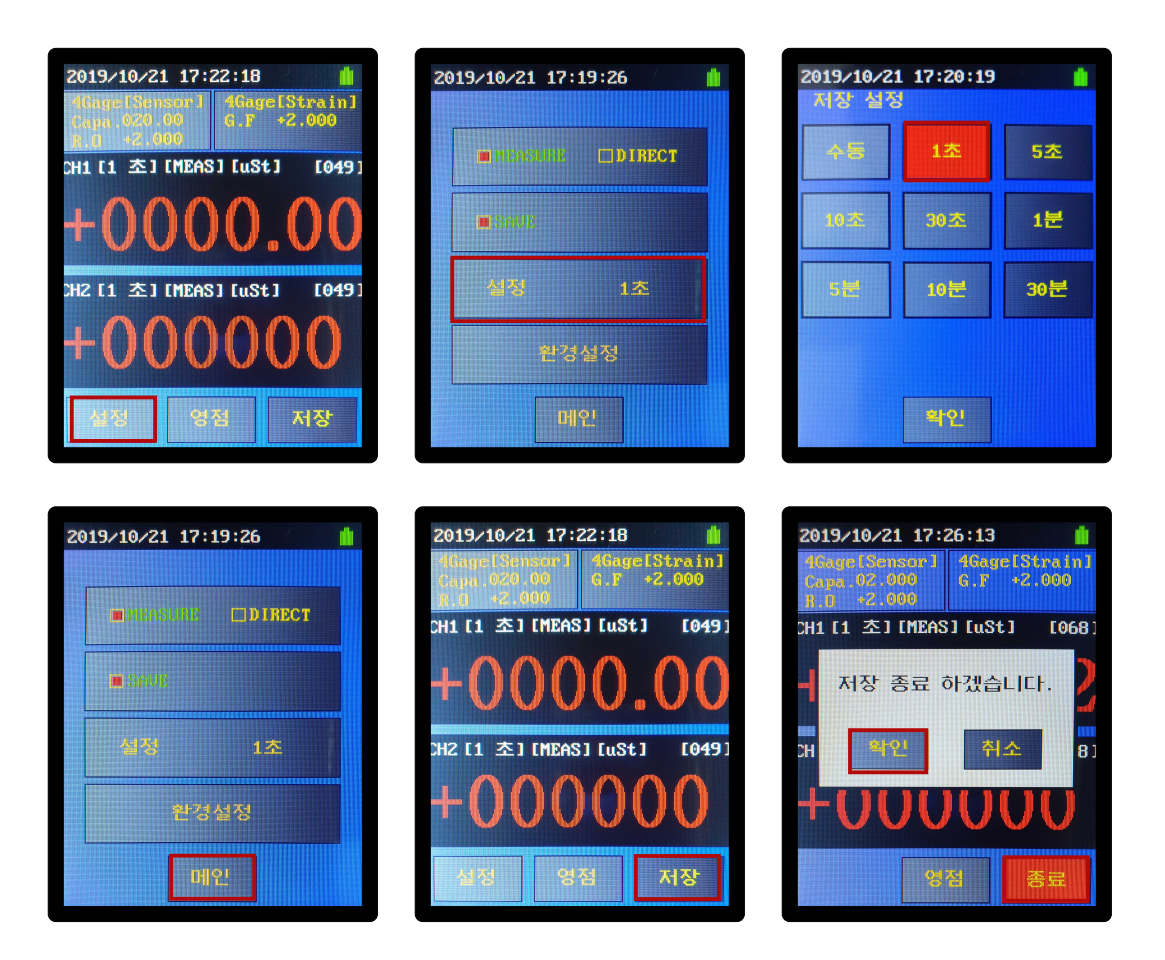

- [설정] 클릭하여 설정 화면으로 이동.
- [설정] 클릭하여 저장 설정 화면으로 이동
- [1초] 클릭하여 선택.
- [메인] 클릭하여 측정 화면으로 이동.
- [저장] 클릭하여 저장 실행.

\*[저장 설정]이 [수동]일 때는 클릭할 때마다 한번 저장.

\*저장 중일 때 데이터 관리화면 과 영점버튼만 사용 가능. [종료] 클릭하면 나오는 팝업창에서 확인 클릭하여 저장 종료.

## ◇ 설치순서

- 1. CD의 usb\_drive.exe 프로그램을 실행하여 usb 드라이브를 설치합니다.
- 2. CD의 multiscan\_setup.exe 프로그램을 실행하여 측정프로그램을 설치합니다.
- 3. CD의 multiload\_setup.exe 프로그램을 실행하여 분석프로그램을 설치합니다.
- 4. USB 케이블을 연결합니다.
- 5. 데이터로거 전원을 ON합니다.
- 6. 바탕화면의 Multiscan\_H20 아이콘을 실행합니다.

### 9. PC Software

#### 9-1. 초기메뉴화면

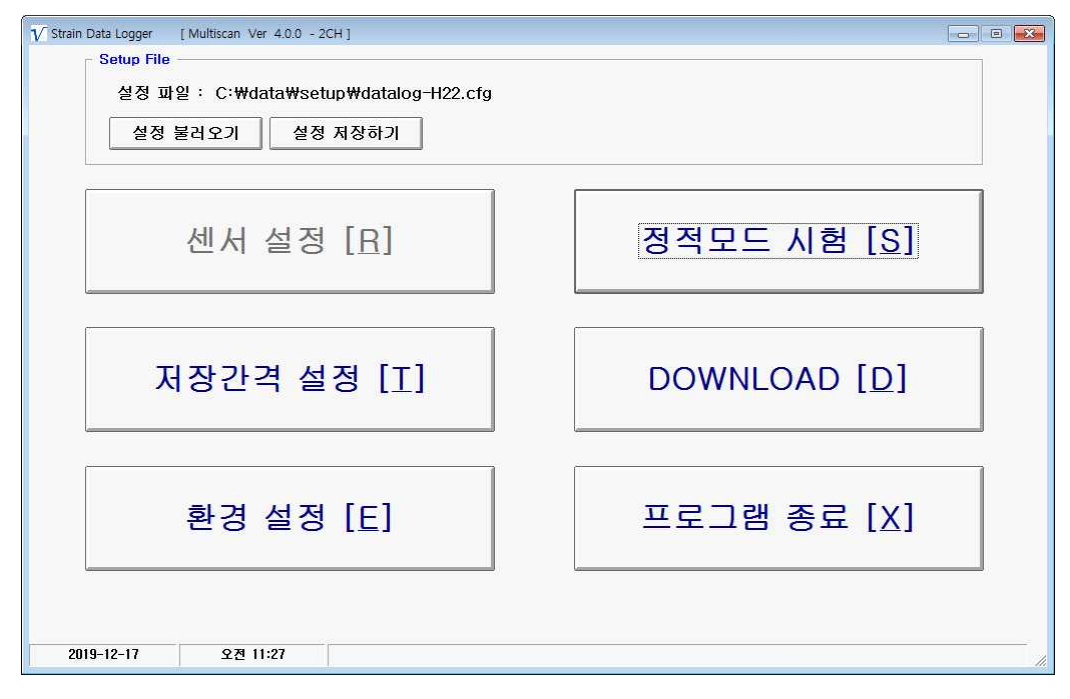

[ Setup File ] 설정 파일을 확인 합니다.

- 설정 불러오기 - 저장된 설정 파일을 불러옵니다.

- 설정 저장하기 - 설정 파일을 다른 이름으로 저장합니다.

- [센서 설정 ] GTDL-H20 에 설정된 설정을 사용 합니다.
- [ 저장간격설정 ] 정적모드 간격을 설정합니다.
- [ 환경 설정 ] 환경설정 합니다.
- [ 정적모드 시험 ] 정적시험시 실행합니다.
- [ DOWNLOAD ] GTDL-H20 에 저장된 데이터를 다운로드 합니다.
- [ 프로그램 종료 ] 프로그램 종료

#### 9-2. 저장간격설정

| ር ካያ | 일 분할   |   |        |               |   |             |           |
|------|--------|---|--------|---------------|---|-------------|-----------|
| STEP | ON/OFF | 일 | )      | d             | 분 | 초           | 단계별저장횟수   |
| 1.   | I ON   | 0 | C) III | <b>→</b> () ( | 0 | () □ 1.0 () | ◎ 연속 ○ 횟수 |
| 2.   | IT ON  |   |        |               |   |             |           |
| 3.   | F ON   |   |        |               |   |             |           |
| 4.   | F ON   |   |        |               |   |             |           |
| 5.   | □ ON   |   |        |               |   |             |           |
|      |        |   |        |               |   |             |           |

- 정적모드 저장간격설정
   정적모드 저장간격은 최대 5단계로 구분가능합니다.
   ON/OFF를 선택하고 , 저장간격을 입력 (day,hour,minute,sec) ,
   연속으로 할것인지(continuous) 임의횟수만큼(count) 할것인지를 선택
- 9-3 환경설정

| 그네드표지 한국 물장 (중국포드) | 2              |
|--------------------|----------------|
| ⓒ 최대 표시 간격         | <u>O</u> k     |
| ○ 데이타저장 간격과 동일     | <u>C</u> ancel |
| 고래프 설정 (정적모드)      |                |
| 그래프 버퍼 크기 5000 ()  |                |

그래프 표시 간격
 최대 표시 간격 : 통신 속도로 데이터를 표시 합니다.
 데이터저장 간격과 동일 : 데이터 저장 할 때 표시 합니다.

- 그래프 설정

그래프 버퍼 크기 : 정적모드시 그래프는 buffer 메모리를 가지고, 버퍼링을 하면서표시합니다. 5000정도에서 설정합니다. 시스템 성능이 굉장히 높으면 20000으로 합니다. 높으면 많은 그래프 데이타를 표시합니다.

Line Point Display : 정적모드시 graph point 표시 유무를 선택

#### 9-4.정적모드 시험

프레드 쉬트로써 시험중의 경과 값을 확인

| E Mul   | lincan E Static I | Made 1            |             |         |         |         |        |           |              |          |     |     | ED    |
|---------|-------------------|-------------------|-------------|---------|---------|---------|--------|-----------|--------------|----------|-----|-----|-------|
| NOTE    | Sensor Setup[S]   | Graph Setup[G] Me | asure Start | (M) Mon | 10.1110 | Autozer | 0121   | TimeGraph | Ш <u>к-х</u> | Graph[3] |     | (   |       |
| >       | 1 6 3 7           |                   | 38          |         |         | TEXT CO | JPY    |           |              |          |     | pai | ise   |
| etaps   | ed \$me 00:01:15  |                   |             | 18      |         |         |        |           |              |          |     |     | ;     |
|         | time(hh:me:ss)    | Elasped timels)   | CHI         | CHE     | 0-0     | CHI     | 0-6    | CHS       | 047          | CHS      | 0-9 | OHO | CHLI  |
| 1       | 03:56:05          | 0.0               | 0           | 0       | 0       | 0.000   | 0.000  | 0,000     | 0.0          | 014      |     |     | 0.000 |
| 2       | 08:95:06          | 1.0               | 0           | 0       | 0       | 0.000   | 0.000  | 0.000     | 0.0          |          |     |     |       |
| 3       | 08:56:07          | 2,0               | 0           | 0       | 0       | 0.000   | -0.010 | 0,000     | 0.0          |          |     |     |       |
| 4       | 03:56:08          | 3.0               | 0           | 0       | 0       | -0.010  | 0.000  | 0.000     | 0.0          |          |     |     |       |
| 5       | 03-56:09          | 4.0               | 0           | 0       | 0       | 0.800   | 0.000  | 0.010     | 0.0          |          |     |     |       |
| 6       | 01:00:00          | 5.0               | 0           | 0.      | 0       | -0.010  | 0.000  | 010.0     | 0.0          |          |     |     |       |
| 3       | 03:56:11          | 6.0               | 0           | 0       | 0       | 0.000   | 0.000  | 0.010     | 0.0          |          |     |     |       |
| 8       | 08:56:12          | 7.0               | 0           | 0       | 0       | 0.000   | 0.000  | 0.010     | 0.0          |          |     |     |       |
| 9       | 08:56:13          | 8.0               | 0           | 0       | 0       | 0.000   | 0.000  | 0.020     | 0.0          |          |     |     |       |
| 10      | 03:58:14          | 9.0               | 0           | 0       | 0       | 0.000   | 0.000  | 0,020     | 0.0          |          |     |     |       |
| 11 .    | 08:56:15          | 10.0              | 0           | 0       | 2       | 0.000   | 0.030  | 0.090     | 0.0          |          |     |     |       |
| 12      | 03:55:15          | 11.0              | 0           | 0       | 5       | 0.0     | 0.060  | 0.160     | 0.0          |          |     |     | _     |
| 13      | 03:56:17          | 12.0              | 0           | Ð       | 7       | 0,020   | 0.090  | 0.230     | 0.0          |          |     |     |       |
| 14      | 03-56-10          | 13.0              | 0           | 0       | 10      | 0.020   | 0.120  | 0.310     | 0.0          |          |     |     |       |
| 15      | 03:56:19          | 14.0              | 0           | 0       | 18      | 0.040   | 0.200  | 0.520     | 0.0          |          |     |     |       |
| 16      | 08:56:20          | 15.0              | 0           | 0       | 32      | 0.058   | 0.310  | 0.810     | 0.0          |          |     |     |       |
| 17      | 08:56:21          | 18.0              | 0           | 0       | 56      | 0.080   | 0.440  | 1.160     | 0.0          |          |     |     |       |
| 18      | 08:56:22          | 17.0              | 0           | 0       | 91      | 0.110   | 0.560  | 1.500     | 0.0          |          |     |     |       |
| 19      | 08:56:23          | 18.0              | 0           | 0       | 143     | 0.130   | 0.680  | 1.870     | 0.0          |          |     |     |       |
| 20      | 03:55:24          | 19.0              | 0           | 0       | 183     | 0.160   | 0.820  | 2,180     | 0.11         |          |     |     |       |
| 21      | 08-56-25          | 20.0              | 0.          | 0       | 220     | 0.188   | 0.980  | 2.470     | 0.0          |          |     |     |       |
| 22      | 03-95-26          | 21.0              | 0           | 0       | 260     | 0.200   | 1.020  | 2.720     | 0.0          |          |     |     |       |
| 23      | 03-55:27          | 22.0              | 0.          | U.      | 287     | 0.210   | 1.0%   | 2.050     | 0.0          |          |     |     |       |
| 24      | 03:56:28          | 23.0              | 0           | 0       | 302     | 0.220   | 1.090  | 2,950     | 0.0          |          |     |     |       |
| 25      | 08:56:29          | 24.0              | 0           | Ū       | 305     | 0.220   | 1.100  | 2.960     | 0.0          |          |     |     |       |
| 26      | 08:56:30          | 25.0              | 0           | 0       | 306     | 0.220   | 1.100  | 2.970     | 0.0          |          |     |     |       |
| 27      | 09:58:31          | 26.0              | 0           | π       | 976     | 0.920   | 1 100  | २ प्रभा   | n n          |          |     |     | - 12  |
| dealer. | 2008-08-18        | 9 \$ 359          | 1           |         |         |         |        |           |              |          |     |     | -     |

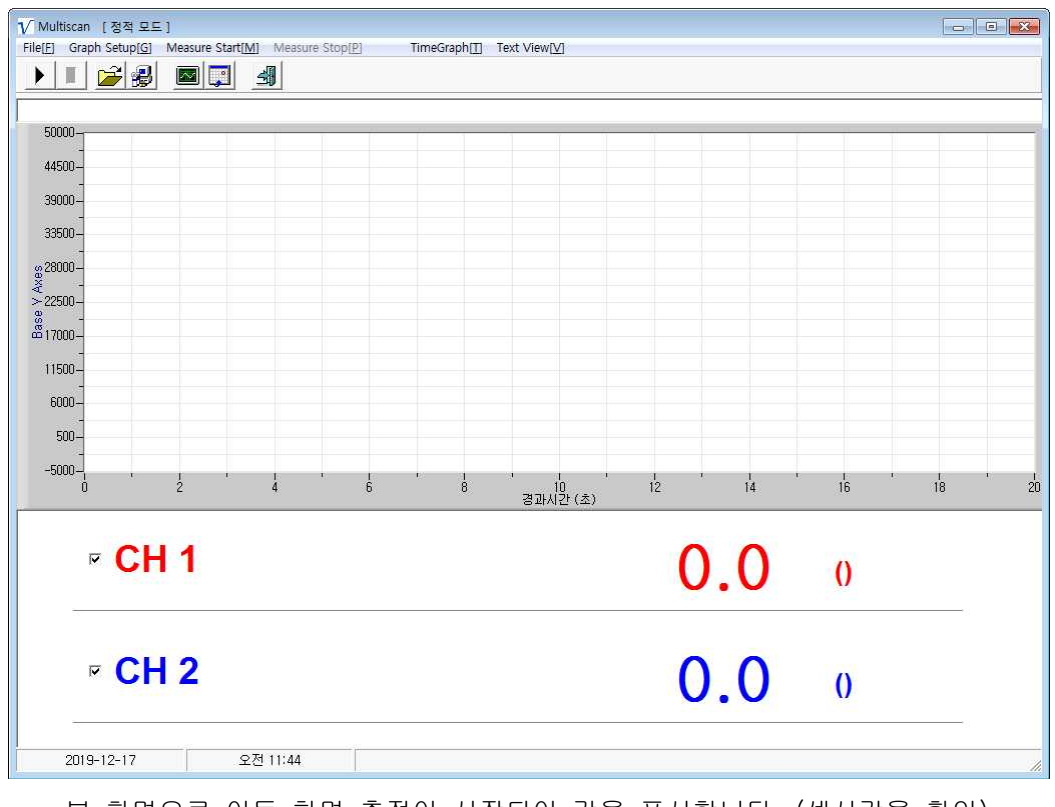

- 본 화면으로 이동 하면 측정이 시작되어 값을 표시합니다. (센서값을 확인)

- Measure Start 메뉴를 Click하면 데이터기록을 시작합니다.

- Graph Setup를 Click하여 실시간으로 그래프 범위를 설정하여 확대축소 확인합니다.

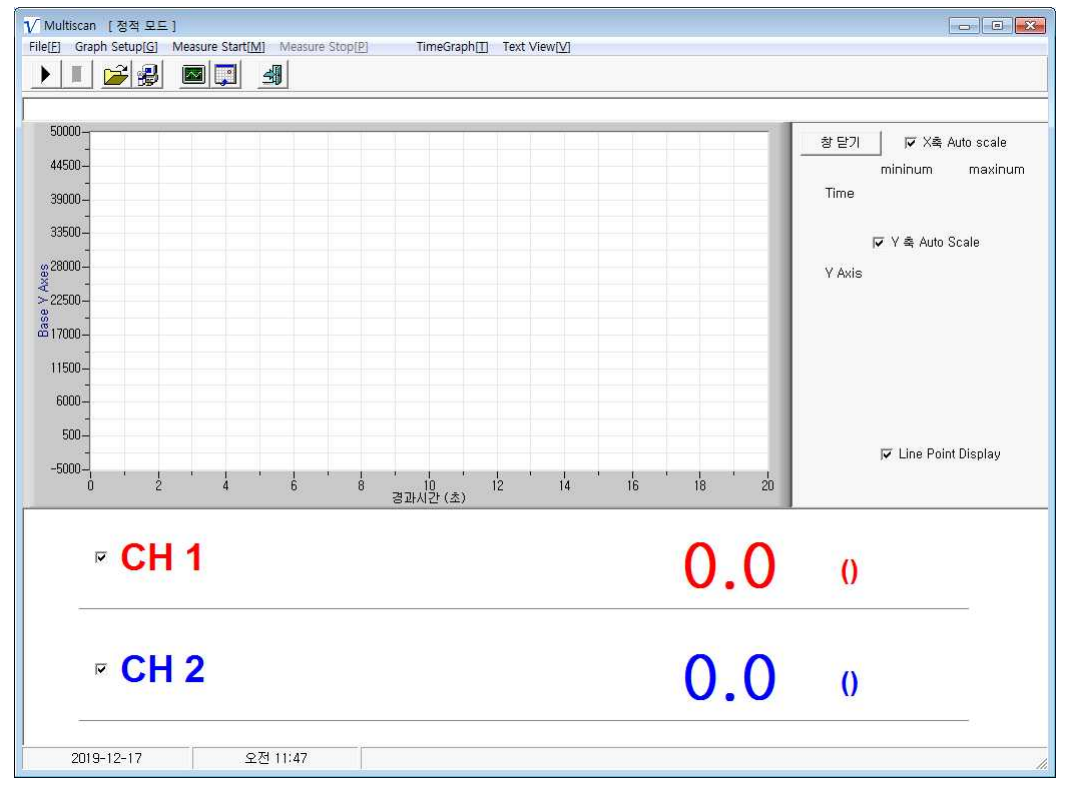

프레드 쉬트로써 시험중의 경과 값을 확인

| V Multiscan [정적 모드]<br>File[E] Graph Setup[G] Measure S | tart[M] Measure Stop[P | ] TimeGraph | n[]] Text View[ <u>V]</u> |     |     |     |     |
|---------------------------------------------------------|------------------------|-------------|---------------------------|-----|-----|-----|-----|
|                                                         |                        |             |                           |     |     |     |     |
| DateTime                                                | Elasped time(s)        | CH1         | CH2                       | CH3 | CH4 | CH5 | CH6 |
|                                                         |                        |             |                           |     |     |     |     |
|                                                         |                        |             |                           |     |     |     |     |
|                                                         |                        |             |                           |     |     |     |     |
|                                                         |                        |             |                           |     |     |     |     |
|                                                         |                        |             |                           |     |     |     |     |
|                                                         |                        |             |                           |     |     |     |     |
|                                                         |                        |             |                           |     |     |     |     |
|                                                         |                        |             |                           |     |     |     |     |
|                                                         |                        |             |                           |     |     |     |     |
|                                                         |                        |             |                           |     |     |     |     |
|                                                         |                        |             |                           |     |     |     |     |
|                                                         |                        |             |                           |     |     |     |     |
|                                                         |                        |             |                           |     |     |     |     |
|                                                         |                        |             |                           |     |     |     |     |
| the second                                              |                        |             |                           |     |     |     |     |
| 2019-12-17                                              | 오전 11:58               |             |                           |     |     |     | • E |

#### 9-5 DOWNLOAD

| ✔ Multiscan [정적 모드]                    |                             |                      |     |     |    |  |
|----------------------------------------|-----------------------------|----------------------|-----|-----|----|--|
| File[F] Graph Setup[G] TimeGraph[T] Te | ext View[ <u>V]</u> DOWNLOA | (D[ <u>D]</u>        |     |     |    |  |
|                                        |                             |                      |     |     |    |  |
|                                        | D. L. T.                    | Letter a structure L | 000 | 010 |    |  |
| 1                                      | Daternie                    | Eraspeu (Tille(S)    | UNI | unz | -0 |  |
| 2                                      |                             |                      |     |     |    |  |
| 3                                      |                             |                      |     |     |    |  |
| 4                                      |                             |                      |     |     |    |  |
| 5                                      |                             |                      |     |     |    |  |
| 6                                      |                             |                      |     |     |    |  |
| 7                                      |                             |                      |     |     |    |  |
| 8                                      |                             |                      |     |     |    |  |
| 9                                      |                             |                      |     |     |    |  |
| 10                                     |                             |                      |     |     | _  |  |
| 11                                     |                             |                      |     |     |    |  |
| 12                                     |                             |                      |     |     |    |  |
| 13                                     |                             |                      |     |     | _  |  |
| 14                                     |                             |                      |     |     | _  |  |
| 15                                     |                             |                      |     |     | _  |  |
| 16                                     |                             |                      |     |     | _  |  |
| 10                                     |                             |                      |     |     |    |  |
| 10                                     |                             |                      |     |     |    |  |
| 13                                     |                             |                      |     |     |    |  |
| 21                                     |                             |                      |     |     |    |  |
| 22                                     |                             |                      |     |     | -  |  |
| 23                                     |                             |                      |     |     | -  |  |
| 24                                     |                             |                      |     |     |    |  |
| 25                                     |                             |                      |     |     |    |  |
| 26                                     |                             |                      |     |     |    |  |
|                                        |                             |                      |     | 10  | •  |  |
| 2019-12-17 오후 12:00                    | 3                           |                      |     |     |    |  |

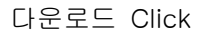

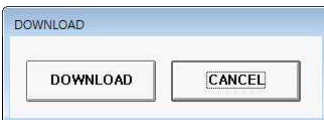

저장된 Data 를 다운로드 합니다.

[파일] - [Save as ] 로 파일로 저장 할수 있습니다.